## Download the Struts2\_Spring\_Example archived application:

http://www.brucephillips.name/spring/Struts2\_Spring\_Example.zip

## Install the Struts2\_Spring\_Example in MyEclipse Workspace

In your MyEclipse workspace do the following

File - Import Under General select Existing Projects Into Workspace Click Next button

Click radio button for Select archive file Click browse button Navigate to where you saved the Struts2\_Spring\_Example.zip file Click on Struts2\_Spring\_Example and click on the Open button

Under the Projects sub-window you should see Struts2\_Spring\_Example with a check in the check box

Click on the Finish Button

The Struts2\_Spring\_Example will be copied into your MyEclipse workspace

## **Run the Application**

Click on Run - Run Configurations on the MyEclipse top menu

Right click on MyEclipse Server Application and choose New

Type Struts2\_Spring\_Example in Name

For Project select Struts2\_Spring\_Example

For Server select MyEclipse Tomcat

| 🚱 Run Configurations 🛛 🛛 🔀                                                                                                    |                                                                                                    |  |
|----------------------------------------------------------------------------------------------------|----------------------------------------------------------------------------------------------------|--|
| Create, manage, and run configurations                                                                                                    |                                                                                                    |  |
| Image: Second state of the second state of the second s | Name: Struts2_Spring_Example   Main Common   Project: Struts2_Spring_Example   Server: MyEclipse Tomcat   Deploy type: Exploded Archive (development mode)   Packaged Archive (production mo   Restart server to redeploy application |  |
| 0                                                                                                    | Run Close                                                                                                    |  |

Click the Apply button

Click the Run button

MyEclipse will startup the MyEclipse tomcat server and launch the application in the MyEclipse Web Browser. You should see:

| NyEclipse Web Browser                             | ×                            |
|---------------------------------------------------|------------------------------|
| http://10.128.31.226:8080/Struts2_Spring_Example/ |                              |
| Register for a pr                                 | ize by completing this form. |
| Your first name:                                  |                              |
| Your last name:                                   |                              |
| Your email address:                               |                              |
| Your age:                                         |                              |
|                                                   | Submit                       |
|                                                   |                              |
|                                                   |                              |

Stop the MyEclipse Tomcat server by clicking on it in the Servers view and clicking on the stop button.

To run the application again just click on the down arrow next to the Run button and select Struts2\_Spring\_Example.